## 参加当日【受付】

「MY PAGE(マイページ)」より、「参加証」をタップし、「<mark>入場する</mark>」をスワイプ(左へスライド)し、

STEP8 表示された画面を受付にてご提示ください。

※「入場する」ボタンは、開催当日午前9時から操作可能となります。

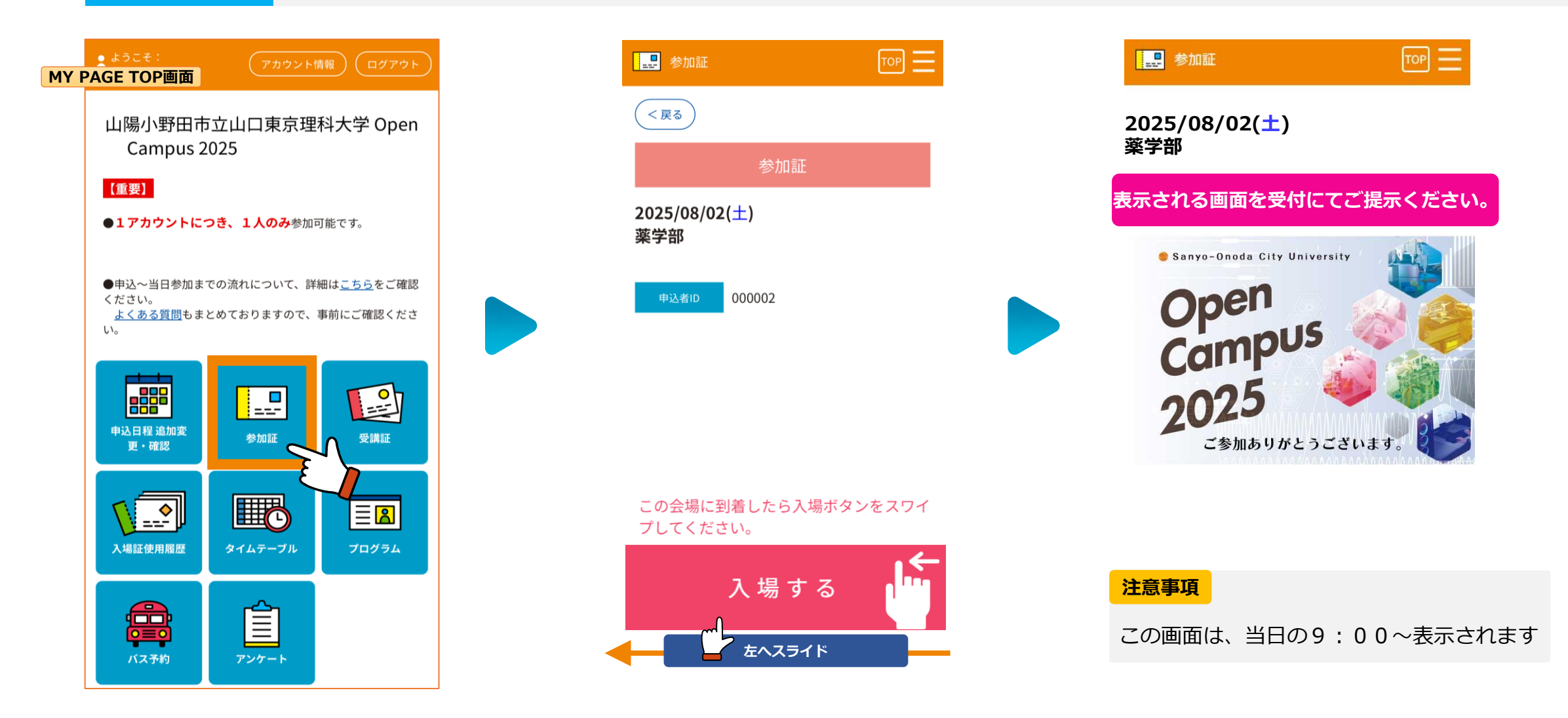

## 参加当日【各プログラム】

「MY PAGE(マイページ)」より、「受講証」をタップし、「<mark>入場する</mark>」をスワイプ(左へスライド)し、

**STEP9** 表示された画面を各プログラムのスタッフにご提示ください。

※「入場する」ボタンは、原則プログラム開始時刻の1時間前から操作可能となります。

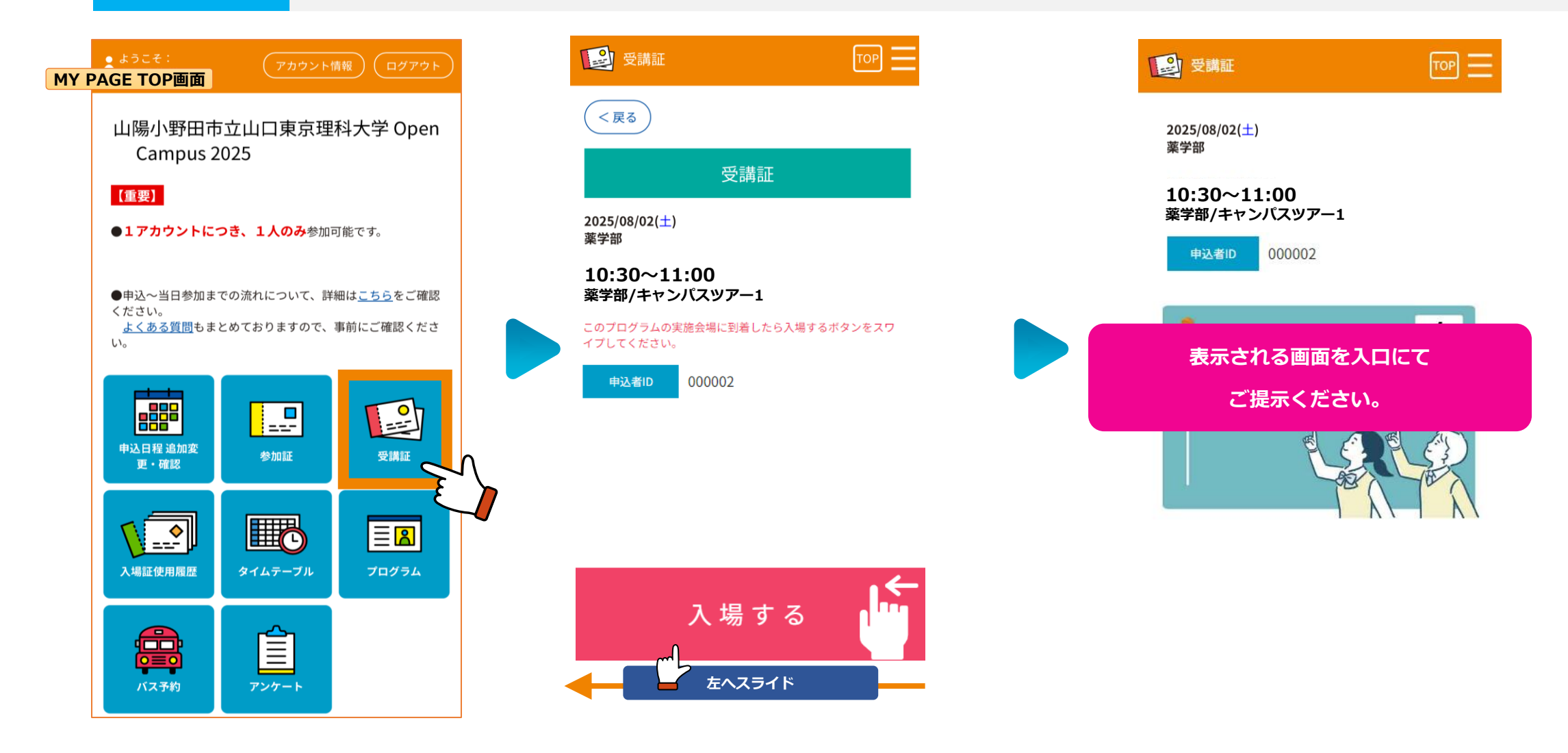

## 参加当日【アンケート】

STEP10

「MY PAGE(マイページ)」より、「アンケート」をタップし、回答を入力してください。

回答入力後、「<mark>送信確認</mark>」より確認画面で回答を確認し、「<mark>送信実行</mark>」を押してください。

送信実行後、「回答完了」ボタンを押し、表示される画面をスタッフにご提示ください。

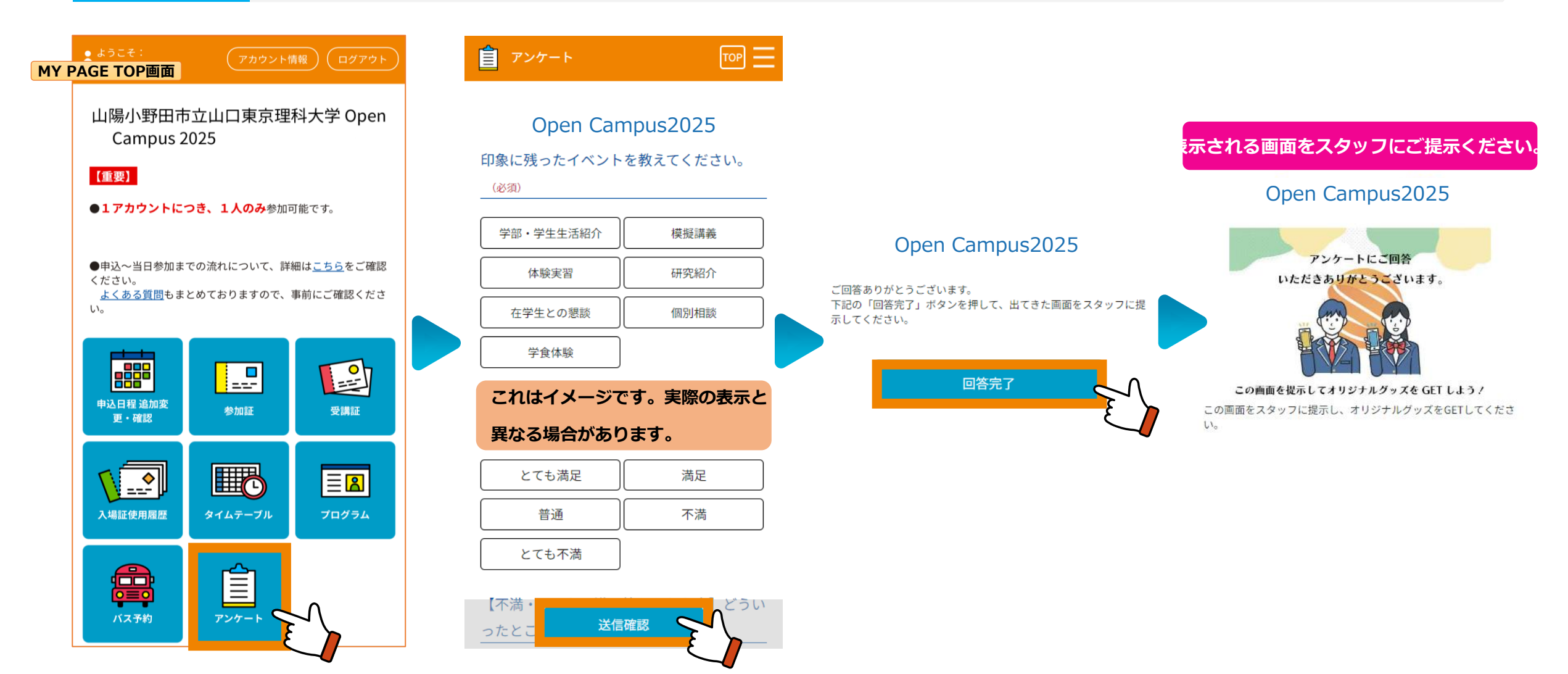